# User Guide **TANDBERG** PrecisionHD 1080p Camera

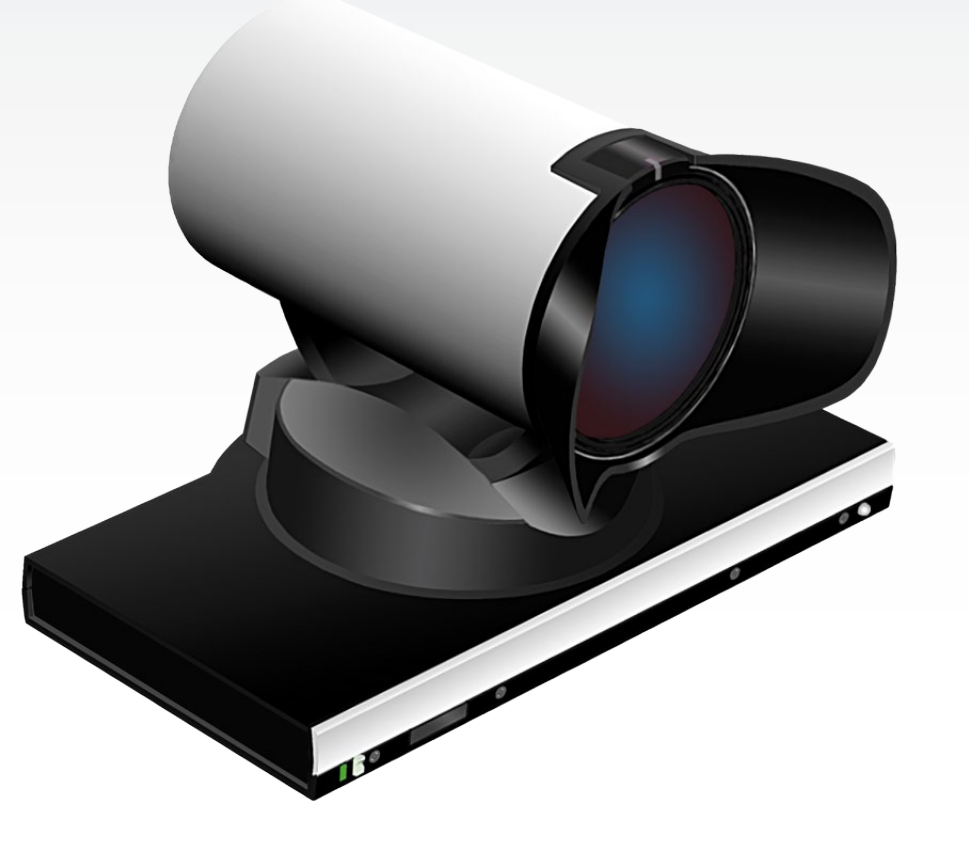

Thank you for choosing TANDBERG!

Your TANDBERG PrecisionHD 1080p Camera has been designed to give you many years of safe, reliable operation.

This user guide has been divided into several chapters, all of which provide different information. You can access the chapters directly by clicking on the menu bar at the top of this page.

You will find that some places information has been copied from other chapters (but adapted, when needed) to let you have all the relevant information there and then. This helps eliminating the need to read through long sections before you can even think of getting started.

Our main objective with this user guide was to address your goals and needs. Please let us know how well we succeeded!

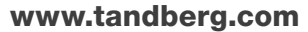

TANDBERG See: green

# TANDBERG PrecisionHD 1080p Camera

#### What's in this user guide?

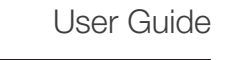

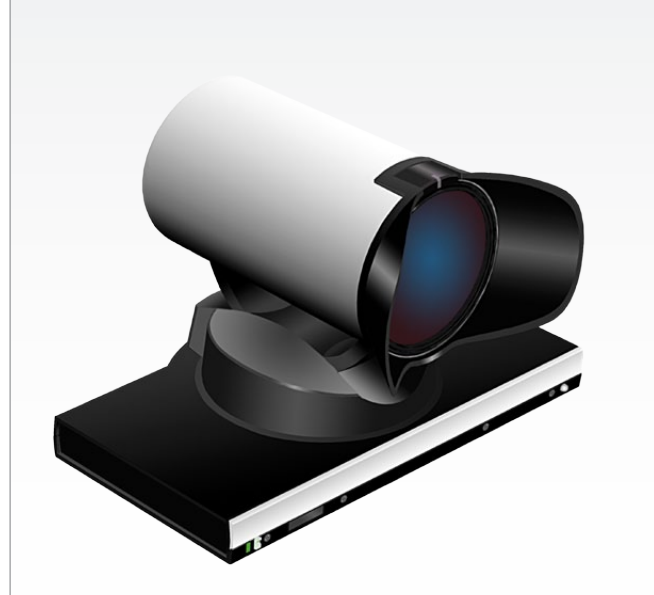

# What's in this user guide?

### Getting started

| The camera at a glance       | . 4 |
|------------------------------|-----|
| HDMI and HD-SDI              | . 4 |
| Cable lengths                | . 4 |
| Cascaded cameras             | . 4 |
| Best view (face recognition) | . 5 |
| Using Best View              | . { |
| Using Best View              | . { |

### Connecting the camera

| Connecting the camera7                       |
|----------------------------------------------|
| DIP switch settings for video output formats |
| Line voltage frequency8                      |
| Cameras in daisy chain9                      |
| Cascaded cameras9                            |

### Making your own cables

| Making your own cables | ······································ | 11 | l |
|------------------------|----------------------------------------|----|---|
|------------------------|----------------------------------------|----|---|

### Controlling cameras from remote

| Interfacing to the camera using the VISCA protocol | 13 |
|----------------------------------------------------|----|
| RS232 Parameters                                   | 13 |
| RS232 Commands and inquiries                       | 13 |
| VISCA messages                                     | 13 |
| Message Format                                     | 13 |
| Network and interface commands                     | 14 |
| Video mode selection                               | 19 |
| Method                                             | 19 |
| DIP Switch                                         | 19 |

### INTELLECTUAL PROPERTY RIGHTS

The TANDBERG PrecisionHD 1080p camera covered by this User Guide is protected under copyright, patent, and other intellectual property rights of various jurisdictions.

Copyright © TANDBERG 2008. All rights reserved.

This User Guide may be reproduced in its entirety, including all copyright and intellectual property notices, in limited quantities in connection with the use of the Product.

Except for the limited exception set forth in the previous sentence, no part of this User Guide may be reproduced, stored in a retrieval system, or transmitted, in any form, or by any means, electronically, mechanically, by photocopying, or otherwise, without the prior written permission of TANDBERG. Requests for such permission should be addressed to tandberg@tandberg.com.

### DISCLAIMER

The specifications for the Product and the information in this document are subject to change at any time, without notice, by TANDBERG.

Every effort has been made to supply complete and accurate information in this User Guide. However, TANDBERG assumes no responsibility or liability for any errors or inaccuracies that may appear in this document.

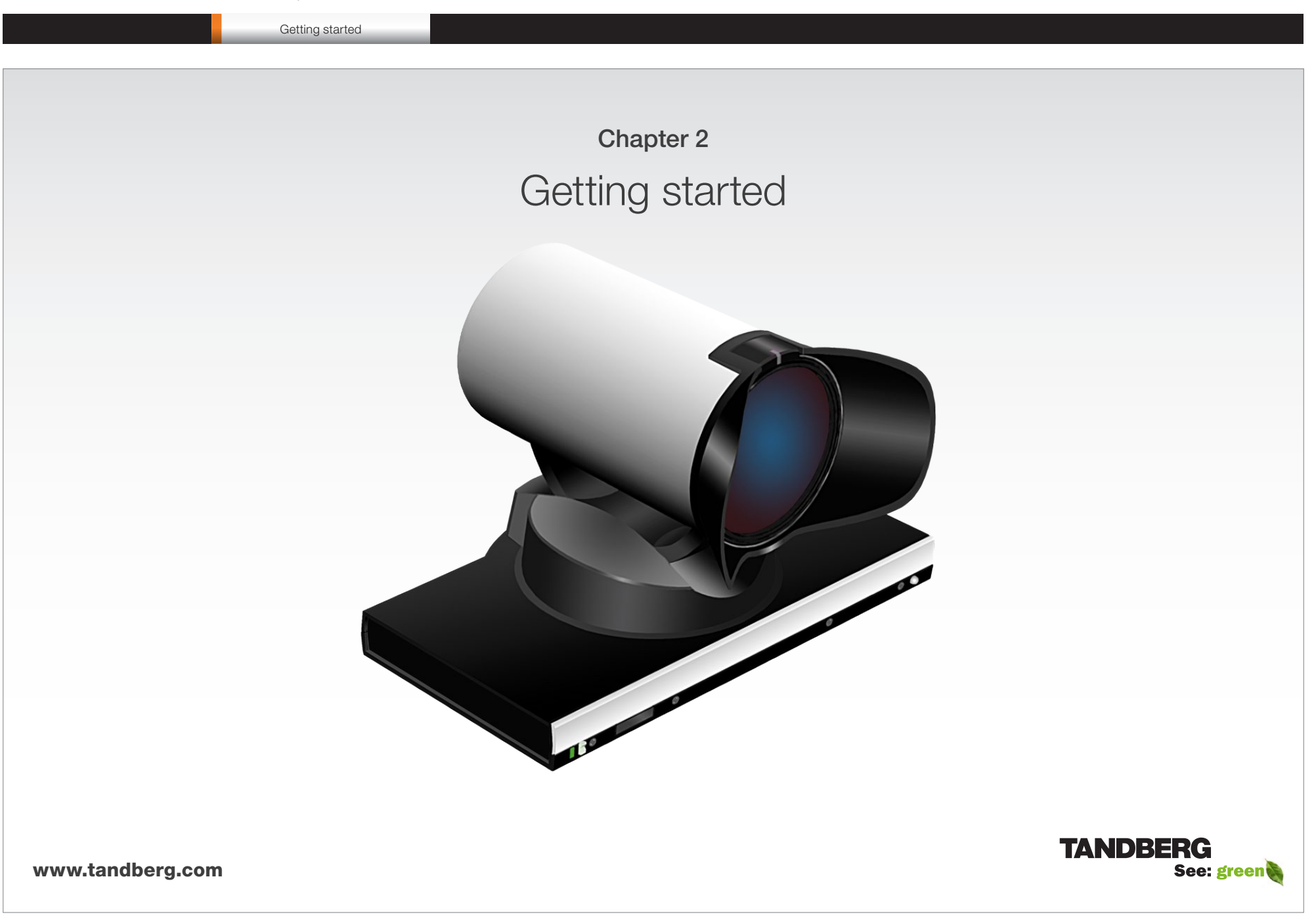

Getting started

# The camera at a glance

Video out (HDMI, HD-SDI). For video signals, connect from the video out on the camera to the video in on the codec.

**Power and camera control.** For power in and camera control, connect from the camera control & power on the camera to the Camera port on the codec. When the camera is used with TANDBERG codecs power will be supplied through Camera Control cable. When used with non-TANDBERG codecs, you may have to connect power separately.

### HDMI and HD-SDI

- HDMI is the main source for video out when connected to a codec. Maximum resolution is 1080p60.
- HD-SDI is the secondary source for video. Maximum resolution is 1080p30 (maximum recommendable cable length is then 100m).
- The HDMI and HD-SDI can be used simultaneously. The maximum resolution is then 1080p30 if you want both to run with the same resolution.

### Cable lengths

Maximum length of HDMI cable is 15 meter with a category 2 certified good quality HDMI cable.

The maximum recommendable length of HD SDI cable is 100 m.

### **Cascaded cameras**

The sockets named Extra Camera Out and Power In are used when connecting cameras in daisy chain.

- The first camera in the chain is powered up by the camera control cable. The next cameras must use the 12V DC Power in.
- The daisy chained cameras are connected by using an extra camera cable between the Extra Camera sockets.

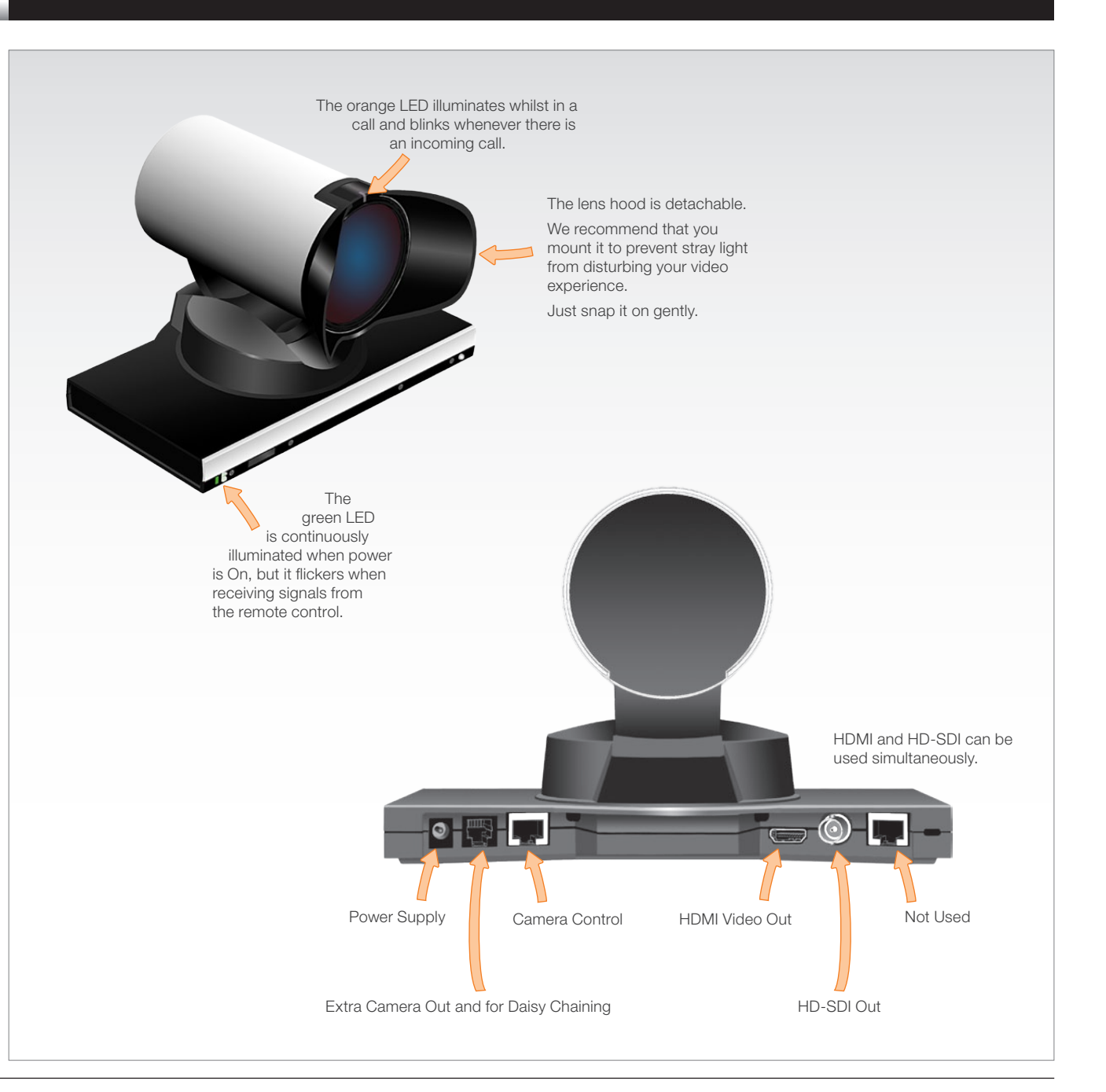

Getting started

# Best view (face recognition)

This camera is capable of face recognition when used with TANDBERG C90 Codecs. Observe that the feature is still a preview feature. Consequently, the functionality is subject to change without further notice in order to take advantage of further developments.

The face recognition system aims to search for faces in order to optimize the picture frame, hence the name **Best View**. Once a face or group of faces has been detected camera zoom and camera angle will be changed accordingly to obtain an optimal presentation on the screen.

#### Kindly observe the following:

- The Best View optimization process may take up to 5 seconds.
- The detection of faces works better when people look towards the camera.
- The area from the eyebrows down to just below the lips should be uncovered.
- · Beard is normally not a problem.

### **Using Best View**

Note that Best View works with TANDBERG C90 Codecs only!

- 1. On the TRC5 remote control press the **Home** key to produce the main menu, if needed.
- 2. Navigate down to Settings, then press the **Right arrow** key produce the submenu and press again to produce the Layout submenu.
- 3. Select **Selfview** to be shown as required.
- 4. Press Home to collapse the menus
- 5. Navigate to Camera control and press the Right arrow key.

The soft keys menu will now be displayed as shown to the right.

6. Press the corresponding key on the remote control to start the Best View function.

The system will now look for human faces and adjust the zoom and camera angle to obtain a best fit.

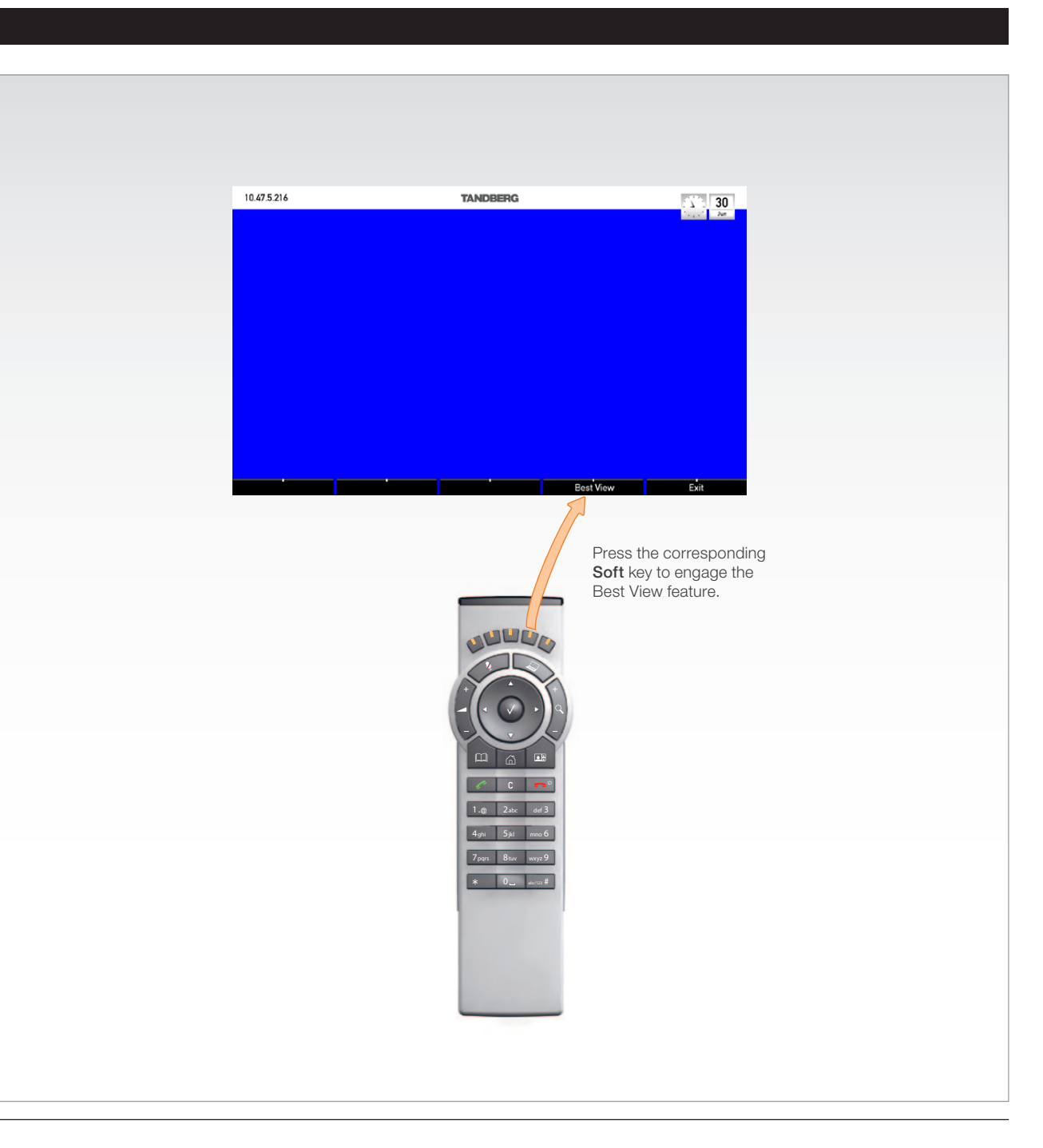

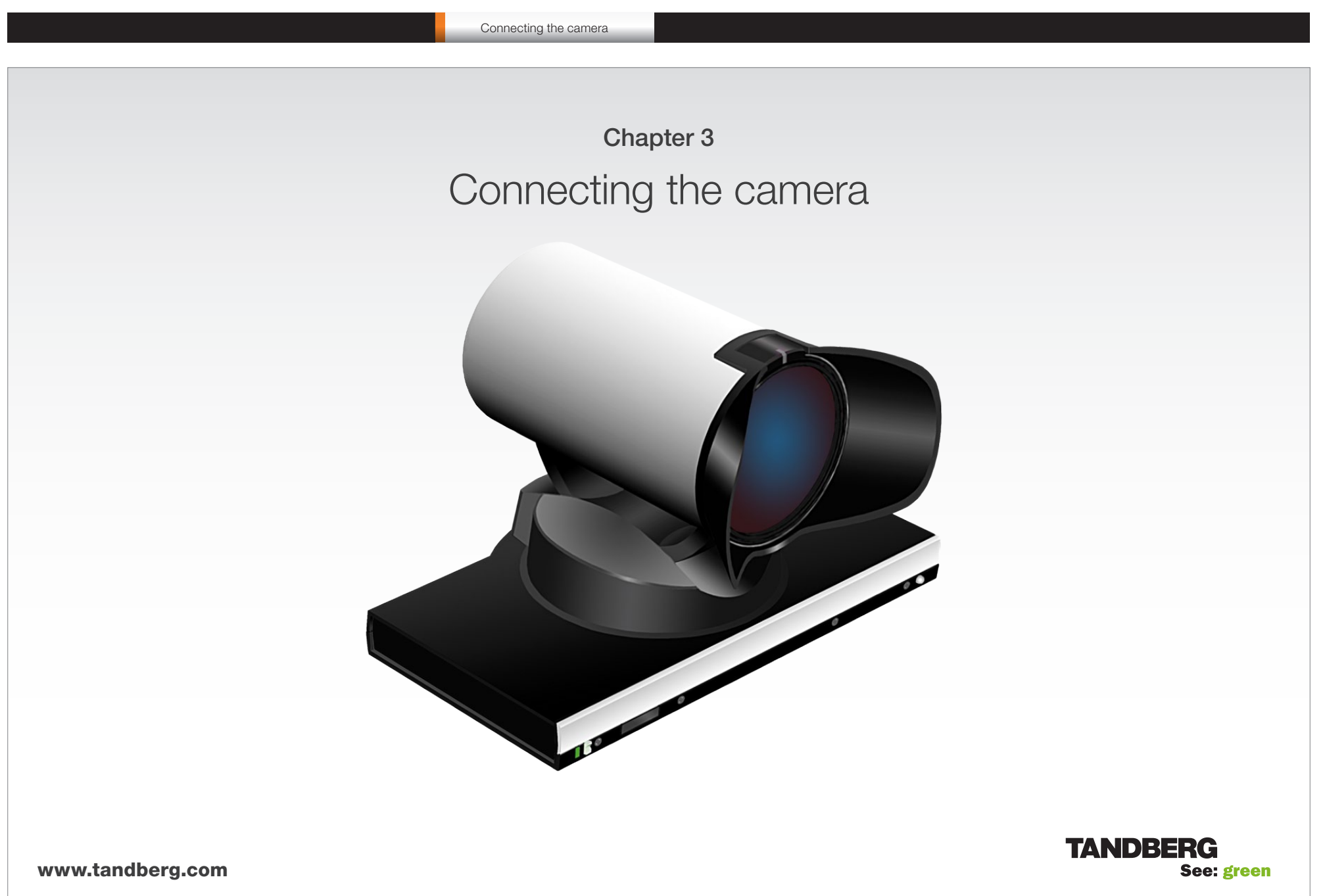

# Connecting the camera Connecting the camera The HDMI and HD-SDI can be used simultaneously. HDMI cable The HDMI cable delivered with the camera is 5 meters. Maximum length is 15 meter with a category 2 certified good quality HDMI cable. HD-SDI cable The HD-SDI cable must be purchased HDMI to DVI-D adapter HD-SDI socket The HDMI to DVI-D adapter is used when connecting to a TANDBERG MXP codec or TANDBERG Video Switch HDMI and HD-SDI can be used simultaneously. Power supply connection is NOT needed when the camera is used with a Camera Control, RJ45 to RS232. TANDBERG Codec. Visca<sup>™</sup> protocol is supported. Connect HDMI HD Video out on camera to HDMI Main Camera In on the Codec. If you need to connect the camera to a TANDBERG Video Switch or to a system with a DVI-D socket, use the enclosed HDMI to DVI-D adapter.

VISCA<sup>™</sup> is a trademark of Sony Corporation

separately.

#### Connecting the camera

# Video output formats

This section describes the video output formats for the TANDBERG PrecisionHD 1080p camera.

### DIP switch settings for video output formats

The video output format for the camera is set by DIP switches. The DIP switches are found on the bottom side of the camera.

The default setting is Auto. When using HDMI, the video output format is automatically detected. See the table to the right.

Maximum resolution for HDMI is 1080p60.

Maximum resolution for HD-SDI is 1080p30.

Note that the camera must be switched off and on again to make the new DIP switch settings effective.

### Line voltage frequency

The camera will automatically detect the line voltage frequency when it is 50 or 60 Hz. You may set the video output format to a specific value (use the DIP switches) to override the auto frequency detection, if a different line voltage frequency is an issue.

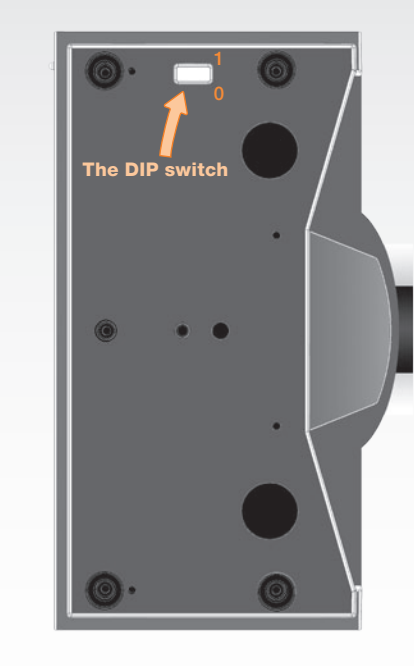

| DIP Switch table for video formats |   |   |   |   |          |           |  |  |
|------------------------------------|---|---|---|---|----------|-----------|--|--|
| 1                                  | 2 | 3 | 4 | 5 | HDMI     | HD-SDI    |  |  |
| 0                                  | 0 | 0 | 0 | 0 | Aut      | 0         |  |  |
| 0                                  | 0 | 0 | 0 | 1 | 1080p25  | 1080p25   |  |  |
| 0                                  | 0 | 0 | 1 | 0 | 1080p30  | 1080p30   |  |  |
| 0                                  | 0 | 0 | 1 | 1 | 1080p50  | 720p50    |  |  |
| 0                                  | 0 | 1 | 0 | 0 | 1080p60  | 720p60    |  |  |
| 0                                  | 0 | 1 | 0 | 1 | 720p25   | 720p25    |  |  |
| 0                                  | 0 | 1 | 1 | 0 | 720p30   | 720p30    |  |  |
| 0                                  | 0 | 1 | 1 | 1 | 720p50   | 720p50    |  |  |
| 0                                  | 1 | 0 | 0 | 0 | 720p60   | 720p60    |  |  |
| 0                                  | 1 | 0 | 0 | 1 | Software | e control |  |  |

The table shows the different settings available for the HDMI and the HD-SDI outputs.

Auto: Camera negotiates format over HDMI. HD-SDI tracks HDMI and defaults to 1080p30 in absence of HDMI sync.

**Software:** For more on the **Software control** setting, see Video mode selection.

#### Connecting the camera

# Cameras in daisy chain

A single daisy chain can have up to seven cameras.

### **Cascaded cameras**

The sockets named Extra Camera and Power In are used when connecting cameras in daisy chain.

- HDMI and HD-SDI. The HDMI and HD-SDI can be used simultaneously on the same camera.
- Power. The first camera in the chain is powered up from the codec by the VISCA camera control cable. Additional cameras must use the 12V DC Power in.
- Extra camera cable. The daisy chained cameras are connected by using the VISCA Extra Camera cable between the Extra Camera In and Codec Control In sockets

| Connect to the                                                                                                    | RJ11-RJ45<br>12Vbc                    | 12 Voc<br>RJ11-RJ45                   | RJ11-RJ45<br>12Vbc                    |                                       |
|----------------------------------------------------------------------------------------------------|---------------------------------------|---------------------------------------|---------------------------------------|---------------------------------------|
| Camera Control<br>socket on the<br>Codec. When used<br>with TANDBERG<br>Codecs, this first<br>camera will need<br>no power supply<br>connected. | Connect to Video Input 1<br>on Codec. | Connect to Video Input 2<br>on Codec. | Connect to Video Input 3<br>on Codec. | Connect to Video Input 4 on<br>Codec. |
|                                                                                                    |                                       |                                       |                                       |                                       |
|                                                                                                    |                                       |                                       |                                       |                                       |

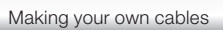

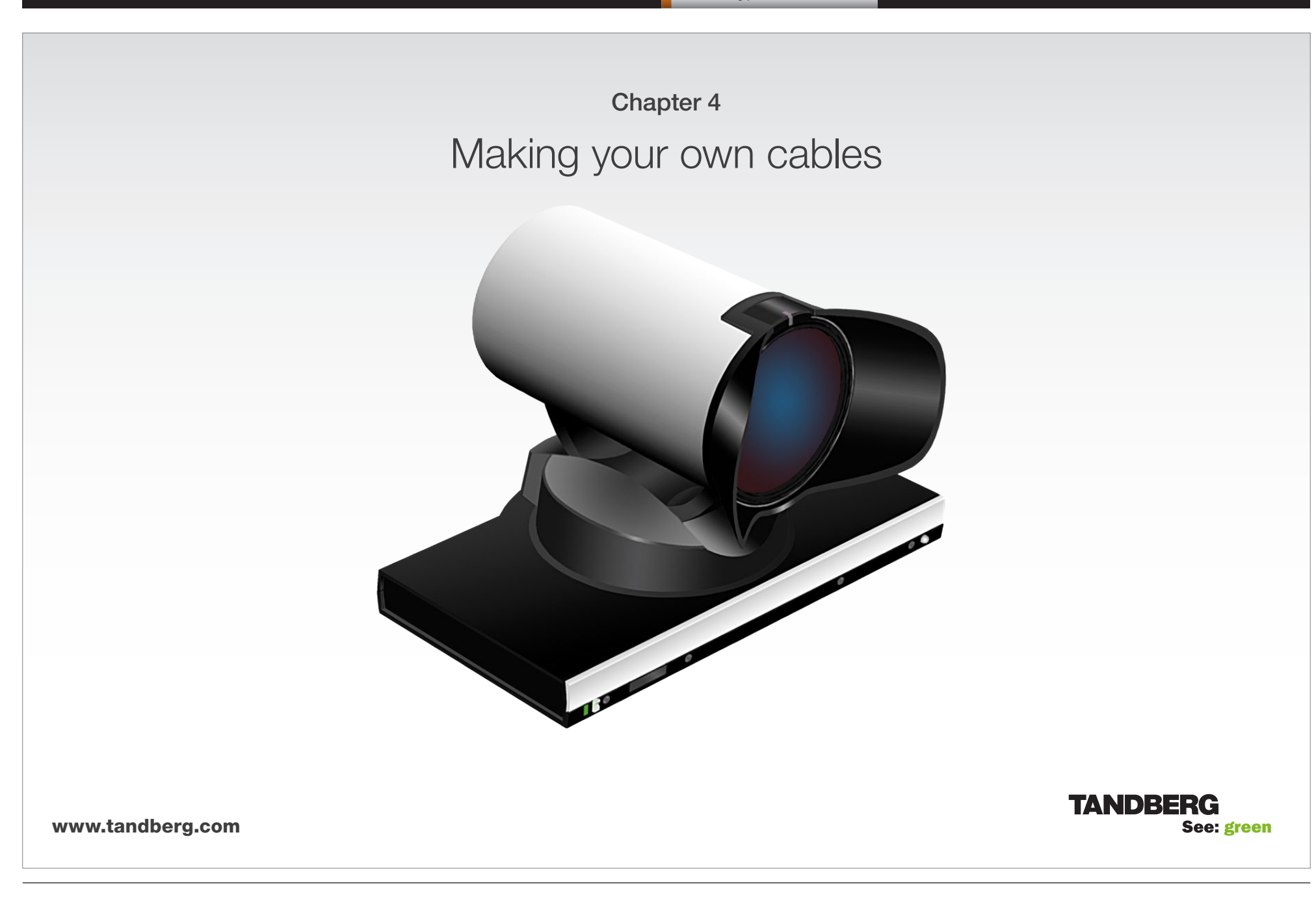

Making your own cables

# Making your own cables

If you need to assemble your own cables, the tables to the right show the pin-out required.

| Pin-out—TANDBERG camera cable<br>RJ45 (8 pin) to D-SUB |             |         |              |  |  |
|--------------------------------------------------------|-------------|---------|--------------|--|--|
| Signal<br>name                                         | RJ45<br>pin |         | D-SUB<br>pin |  |  |
| +12VDC                                                 | 1           | Twisted | 4            |  |  |
| GND                                                    | 2           | pair    | 5            |  |  |
| RX                                                     | 3           | Twisted | 2            |  |  |
| ТХ                                                     | 6           | pair    | 3            |  |  |
| NC                                                     | 4           | Twisted | 1            |  |  |
| NC                                                     | 5           | pair    | 6            |  |  |
| GND                                                    | 7           | Twisted | 5            |  |  |
| +12VDC                                                 | 8           | pair    | 4            |  |  |

| Pi  | Pin-out—VISCA Camera control                              |  |  |  |  |  |  |
|-----|-----------------------------------------------------------|--|--|--|--|--|--|
| RJ، | 45 8 pins shielded modular jack                           |  |  |  |  |  |  |
| Pin | Signal name                                               |  |  |  |  |  |  |
| 8   | +12V (2.8mA current source when connected in daisy chain) |  |  |  |  |  |  |
| 7   | GND                                                       |  |  |  |  |  |  |
| 6   | TXD (out)                                                 |  |  |  |  |  |  |
| 5   | NC (no connect)                                           |  |  |  |  |  |  |
| 4   | NC (no connect)                                           |  |  |  |  |  |  |
| 3   | RXD (in)                                                  |  |  |  |  |  |  |
| 2   | GND                                                       |  |  |  |  |  |  |
| 1   | +12V                                                      |  |  |  |  |  |  |
|     |                                                           |  |  |  |  |  |  |

| Pin-out—VISCA Daisy chain |                                 |  |  |  |  |  |
|---------------------------|---------------------------------|--|--|--|--|--|
|                           | RJ11 6 pins modular jack        |  |  |  |  |  |
| Pin                       | Signal name                     |  |  |  |  |  |
| 6                         | GND                             |  |  |  |  |  |
| 5                         | GND                             |  |  |  |  |  |
| 4                         | RXD (in)                        |  |  |  |  |  |
| 3                         | TXD (out)                       |  |  |  |  |  |
| 2                         | 2 Presence (12V in daisy chain) |  |  |  |  |  |
| 1                         | GND                             |  |  |  |  |  |

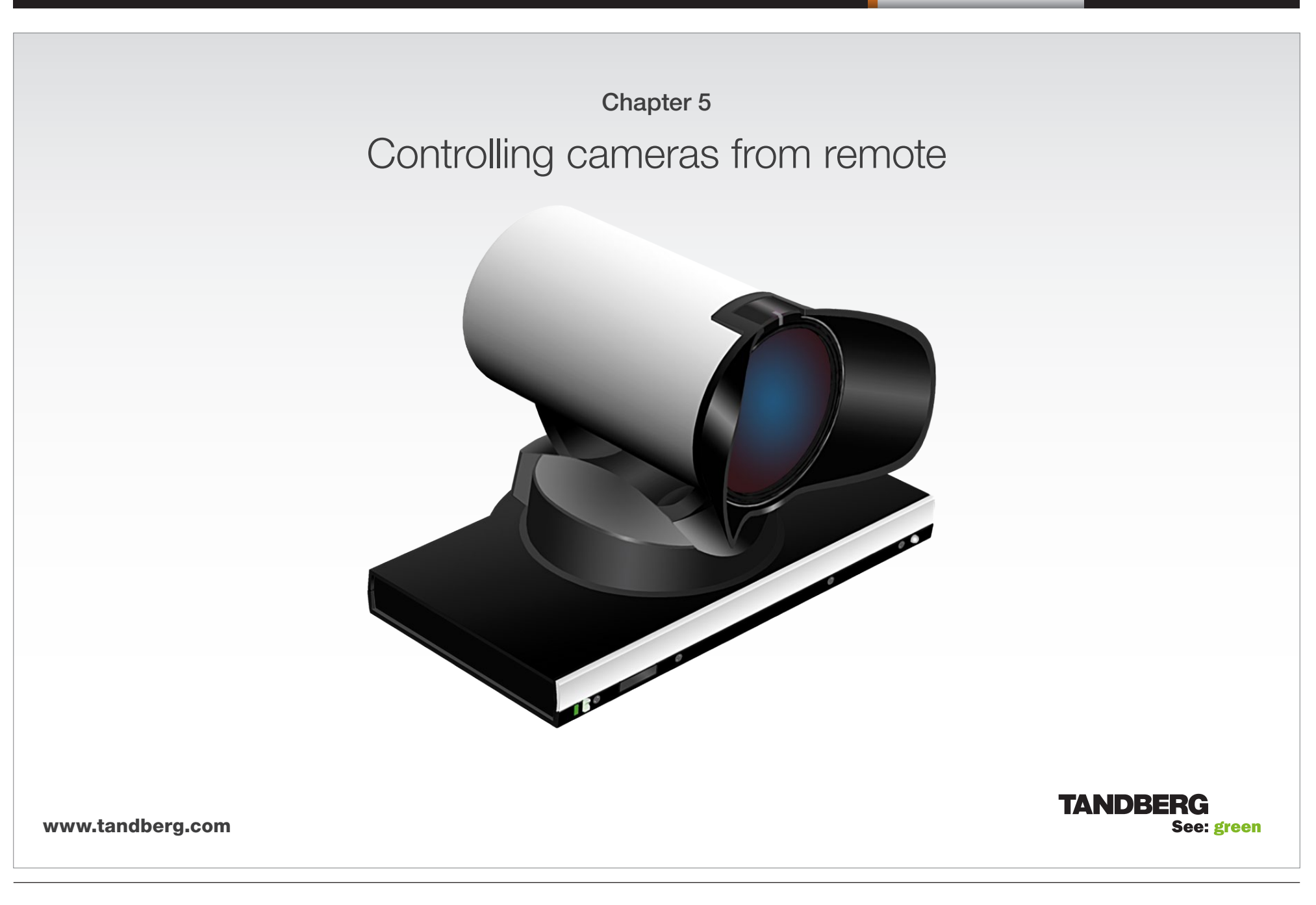

#### Command and response exchange

When the camera receives a command, it responds with either:

- Completion message: 90-5Y-FF Returned by camera when execution of commands and inquiries are completed.
- Error packets: 90-6Y-..-FF Returned by camera instead of a completion message when command or inquiry failed to be executed.

General error messages, unless otherwise specified:

- 90-6Y-01-FF Message length error (>14 bytes)
- 90-6Y-02-FF Syntax error
- 90-6Y-03-FF Command buffer full
- 90-6Y-04-FF Command cancelled
- 90-6Y-05-FF No socket (to be cancelled)
- 90-6Y-41-FF Command not executable
- Y = socket number

A camera may contain two buffers so that two commands, including the command being executed, can be received.

**NOTE:** The PrecisionHD 1080p camera supports a single socket only. Consequently, the Y always assumes the value Y = 0.

#### There are exceptions to these rules:

- An Initialize message will respond as indicated in the Table of Commands (this message is in fact a broadcast message, and any unit other than the host receiving the broadcast message must pass it on).
- Do not route commands or replies that are longer than 16 bytes through Sony cameras. The easiest way to avoid this is to put the TANDBERG cameras first in the chain. Commands and replies that are longer than 16 bytes are clearly marked below.

# Interfacing to the camera using the VISCA protocol

The TANDBERG PrecisionHD 1080p camera uses an RS-232 control interface that resembles the Sony VISCA™ protocol.

### **RS232** Parameters

At startup, the communication parameters for the RS232 interface must be set to:

- 9600 bits per second
- 8 databits
- No parity
- 1 stopbit
- No hardware flow control
- No software flow control

All parameters except speed are fixed and not user configurable. The speed may be changed by issuing the Speed command defined on the following pages. All control bytes are pure binary information, i.e. the control bytes are not ASCIIencoded.

### **RS232** Commands and inquiries

A list of all the available commands and inquiries together with the result and comments are found in the table on the following pages.

| F                          |                    |                             | Message (3 | to 16 bytes) |   |                   |  |  |
|----------------------------|--------------------|-----------------------------|------------|--------------|---|-------------------|--|--|
| Address                    |                    | Information (1 to 14 bytes) |            |              |   |                   |  |  |
|                            | Byte 1             | Byte 2                      | Byte 3     |              |   | FF                |  |  |
| 1 C<br>Sender's<br>address | Receiver's address |                             |            |              | 1 | 1 1 1 1 1 1 1 LSB |  |  |

# VISCA messages

A particular command is recognized by the message information after the address byte.

The RS232 Message format

### Message Format

Commands are initiated from the host (i.e. the codec or any other external controller) to the camera.

After a camera has been issued a command, the camera will generate a response. Commands and responses (messages) have the following format:

- Address byte (1)
- Information bytes (1..14)
- Terminating byte (1)

See the above illustration for details.

# The minimum length of any command or response is 3 bytes:

- Address byte (1): Let us assume there is one host, i.e. the codec (the host is the unit controlling the camera). The host has address 0. The four least significant bits of the address byte contain the address of the receiver. In the case of a broadcast message, the receiver address should be set to 8. When we are operating a single camera, the address is 1. Hence, address bytes in messages from the host are 0x81, and messages from the camera to the host are 0x90 (the protocol allows for up to 7 cameras).
- Message bytes (1..14): Any number of bytes containing the actual message information. Bytes may have any value in the range 0...254. The value 255 (i.e. hexadecimal FF) is reserved for the terminating byte.
- 3. Terminating byte (1): All messages must be terminated with a byte containing all 1's, i.e. decimal 255 (or hexadecimal FF).

## Network and interface commands

| Command Set    | Command Packet | Comments                                                                                                    |
|----------------|----------------|----------------------------------------------------------------------------------------------------|
| IF_Clear       | 8x 01 00 01 ff | Clear command buffer. Stop<br>any current operation in<br>progress. Does not do much<br>on Rover.                                 |
| Address_Set    | 8x 30 0p ff    | <ul> <li>p = address for this device. If</li> <li>x=8 (broadcast), increase p</li> <li>with 1 before sending to chain.</li> </ul> |
| Command_Cancel | 8x 2p ff       | p = Socket ID. Rover does<br>not support multiple sockets.<br>Commands will always run to<br>completion. Don't use it             |

# Push messages

Messages sent from camera to controller.

| Command Set        | Command Packet                                                                                                    | Reply and Comments                                                                                                    |
|--------------------|----------------------------------------------------------------------------------------------------|----------------------------------------------------------------------------------------------------|
| Network_Change     | y0 38 ff                                                                                                    | This indicates that cameras<br>have been added to or<br>removed from the chain.<br>It is recommended to wait 9<br>seconds after receiving this<br>message before doing a full<br>reconfigure.                                                                                                    |
| IR_Push            | y0 07 7d 02 gg hh ff                                                                                                    | If IR mode is on, IR codes<br>received by the camera will be<br>sent to the controller.<br>gg = IR ID<br>hh = keycode                                                                                                    |
| BestView_Done_Push | y0 0a 61 0p 0q ff                                                                                                    | First push message sent after<br>BestView is done.<br>pq = Number of frames<br>detected. The camera will<br>generate pq Res_Push<br>messages after this message.                                                                                                    |
| BestView_Res_Push  | y0 0a 62 0p 0q [tiltpos] [panpos]<br>[tiltSize] [panSize] [yPos] [xPos]<br>[yDim] [xDim] [trackDur] [quality]<br>[speech] ff | pq = Face number, should be<br>less than or equal to pq given in<br>Done_Push.<br>Parameters specified in<br>brackets are unsigned 16 bit<br>quantities, defined as "0p 0q<br>0r 0s".<br>[tiltpos] and [panpos] are 16 bit<br>signed.<br>Make sure this message is not<br>routed through Sony cameras. |

## Camera commands

| Command         | Command Packet             | Comments                                                                                                    |  |
|-----------------|----------------------------|----------------------------------------------------------------------------------------------------|--|
| Power_On        | 8x 01 04 00 02 ff          | Power control. This command                                                                                           |  |
| Power_Off       | 8x 01 04 00 03 ff          | stores the zoom and focus<br>value and reset these motors.<br>Used for Tiger if the camera<br>was on for a long time. |  |
| Video_Format    | 8x 01 35 0p 0q 0r ff       | Selects video format. p =<br>reserved. q = video mode. r =<br>See the chapter about the DIP<br>switch settings        |  |
| WB_Auto         | 8x 01 04 35 00 FF          | WB: White Balance                                                                                                    |  |
| WB_Table_Manual | 8x 01 04 35 06 ff          |                                                                                                    |  |
| WB_Table_Direct | 8x 01 04 75 0p 0q 0r 0s ff | Used if WBmode = Table<br>manual pqrs = wb table.                                                                     |  |
| AE_Auto         | 8x 01 04 39 00 FF          | AE: Automatic Exposure.                                                                                               |  |
| AE_Manual       | 8x 01 04 39 03 FF          |                                                                                                    |  |
| Iris_Direct     | 8x 01 04 4B 0p 0q 0r 0s FF | Used if AE mode = Manual.<br>pqrs: Iris position, range 050                                                           |  |
| Gain_Direct     | 8x 01 04 4c 0p 0q 0r 0s FF | Used if AE mode = Manual.<br>pqrs: Gain position, values:12-<br>21dB.                                                 |  |
| Backlight_On    | 8x 01 04 33 02 FF          | BacklightCompensation mode                                                                                            |  |
| Backlight_Off   | 8x 01 04 33 03 FF          |                                                                                                    |  |
| Mirror_On       | 8x 01 04 61 02 ff          | Sony calls this CAM_LR_                                                                                               |  |
| Mirror_Off      | 8x 01 04 61 03 ff          | Reverse. RR (FT/AT mirror command)                                                                                    |  |
| Flip_On         | 8x 01 04 66 02 ff          | Sony calls this CAM_ImgFlip.                                                                                          |  |
| Flip_Off        | 8x 01 04 66 03 ff          |                                                                                                    |  |
| Gamma_Auto      | 8x 01 04 51 02 ff          | Gamma mode. Default uses                                                                                              |  |
| Gamma_Manual    | 8x 01 04 51 03 ff          | gamma table 4.                                                                                                    |  |
| Gamma_Direct    | 8x 01 04 52 0p 0q 0r 0s ff | pqrs: Gamma table to use in manual mode. Range 0-7.                                                                   |  |
| MM_Detect_On    | 8x 01 50 30 01 ff          | Turn on the Motor Moved<br>Detection (camera recalibrates<br>if touched)                                              |  |
| MM_Detect_Off   | 8x 01 50 30 00 ff          | Turn off the Motor Moved<br>Detection (camera does not<br>recalibrate if touched)                                     |  |

| Command              | Command Packet       | Comments                                                                                                    |  |
|----------------------|----------------------|----------------------------------------------------------------------------------------------------|--|
| Call_LED_On          | 8x 01 33 01 01 ff    | Refers to orange LED on top                                                                                                    |  |
| Call_LED_Off         | 8x 01 33 01 00 ff    | ot camera. Will always be off<br>at startup.                                                                                     |  |
| Call_LED_Blink       | 8x 01 33 01 02 ff    |                                                                                                    |  |
| Power_LED_On         | 8x 01 33 02 01 ff    | Green power LED. If switched                                                                                                    |  |
| Power_LED_Off        | 8x 01 33 02 00 ff    | to off and stored to startup profile, it will always be off.                                                                     |  |
| IR_Output_On         | 8x 01 06 08 02 ff    | See IR push message.                                                                                                    |  |
| IR_Output_Off        | 8x 01 06 08 03 ff    |                                                                                                    |  |
| IR_CameraControl_On  | 8x 01 06 09 02 ff    | Lets up/down/left/right/                                                                                                    |  |
| IR_CameraControl_Off | 8x 01 06 09 03 ff    | zoom+/- on the IR remote<br>control the camera directly.<br>Those keycodes will be sent to<br>the controller if IR Output is on. |  |
| BestView_On          | 8x 01 50 60 0p 0q ff | Turn BestView on or off.                                                                                                    |  |
| BestView_Stop        | 8x 01 50 60 00 00 ff | pq=time (in seconds) Will<br>generate push message(s) as<br>specified above when the time<br>runs out.                           |  |

Remote control

## PTZF - movement commands

| Command          | Command Packet             | Comments                                                                                                    |  |  |
|------------------|----------------------------|----------------------------------------------------------------------------------------------------|--|--|
| Zoom_Stop        | 8x 01 04 07 00 ff          |                                                                                                    |  |  |
| Zoom_Tele        | 8x 01 04 07 2p ff          | p = speed parameter,                                                                                                    |  |  |
| Zoom_Wide        | 8x 01 04 07 3p ff          | a (low) to b (high)                                                                                                    |  |  |
| Zoom_Direct      | 8x 01 04 47 0p 0q 0r 0s ff | pqrs: zoom position                                                                                                    |  |  |
| ZoomFocus_Direct | 8x 01 04 47 0p 0q 0r       | pqrs: zoom position                                                                                                    |  |  |
|                  | Os                         | tuvw: focus position                                                                                                    |  |  |
|                  | Ot Ou Ov Ow ff             |                                                                                                    |  |  |
| Focus_Stop       | 8x 01 04 08 00 ff          |                                                                                                    |  |  |
| Focus_Far        | 8x 01 04 08 2p ff          | p = speed parameter,                                                                                                    |  |  |
| Focus_Near       | 8x 01 04 08 3p ff          | a (low) to b (high)                                                                                                    |  |  |
| Focus_Direct     | 8x 01 04 48 0p 0q 0r 0s ff | pqrs: focus position                                                                                                    |  |  |
| Focus_Auto       | 8x 01 04 38 02 ff          | Autofocus mode on/off.                                                                                                    |  |  |
|                  |                            | NOTE: If mode is auto, camera<br>may disable autofocus when<br>focus is ok. Autofocus will be<br>turned back on when camera<br>is moved using Zoom_Tele/<br>Wide, PT_Up/Down/Left/Right.<br>Ditto for IR_CameraControl<br>movement. |  |  |
| Focus_Manual     | 8x 01 04 38 03 ff          |                                                                                                    |  |  |
| PT_Stop          | 8x 01 06 01 03 03 03 03 ff |                                                                                                    |  |  |
| PT_Reset         | 8x 01 06 05 ff             | Reset pan/tilt to center<br>positition. Will also<br>resynchronize motors.                                                                                                    |  |  |
| PT_Up            | 8x 01 06 01 0p 0t 03 01 ff | p pan speed                                                                                                    |  |  |
| PT_Down          | 8x 01 06 01 0p 0t 03 02 ff | t: tilt speed                                                                                                    |  |  |
| PT_Left          | 8x 01 06 01 0p 0t 01 03 ff | Left -> decrement pan                                                                                                    |  |  |
| PT_Right         | 8x 01 06 01 0p 0t 02 03 ff | Up -> increment tilt                                                                                                    |  |  |
| PT_UpLeft        | 8x 01 06 01 0p 0t 01 01 ff | Down -> decrement tilt                                                                                                    |  |  |
| PT_UpRight       | 8x 01 06 01 0p 0t 02 01 ff |                                                                                                    |  |  |
| PT_DownLeft      | 8x 01 06 01 0p 0t 01 02 ff |                                                                                                    |  |  |
| PT_DownRight     | 8x 01 06 01 0p 0t 02 02 ff |                                                                                                    |  |  |

| Command        | Command Packet                                                    | Comments                                                                                                    |  |  |
|----------------|-------------------------------------------------------------------|----------------------------------------------------------------------------------------------------|--|--|
| PT_Direct      | 8x 01 06 02 0p 0t 0q 0r 0s 0u<br>0v 0w 0x 0y FF                   | p: max pan speed<br>t: max tilt speed<br>qrsu: pan position<br>vwxy: tilt position<br>Attempts to linearize movement.                                                                                   |  |  |
| PTZF_Direct    | 8x 01 06 20 0p 0q 0r 0s 0t 0u<br>0v 0w 0x 0y 0z 0g 0h 0i 0j 0k ff | Sets all motors in one<br>operation.<br>pqrs: pan<br>tuvw: tilt<br>xyzg: zoom<br>hijk: focus<br>Never route this message<br>through Sony cameras.<br>Attempts to linearize movement<br>for pan and tilt |  |  |
| PT_Limit_Set   | 8x 01 06 07 00 0x 0p 0q 0r 0s<br>Ot 0u 0v 0w ff                   | x=1: Up/Right<br>x=0: Down/Left<br>pqrs: Pan limit<br>tuvx: Tilt limit.<br>This command is valid only to<br>next boot.                                                                                  |  |  |
| PT_Limit_Clear | 8x 01 06 07 01 0x [] ff                                           | x=1: Up/Right<br>x=0: Down/Left<br>Sony specifies lots of filler bytes<br>after 0x. Ignore them.                                                                                                    |  |  |

Remote control

# Inquiries

| Command            | Command Packet | Response                                                                                                    |
|--------------------|----------------|----------------------------------------------------------------------------------------------------|
| CAM_ID_Inq         | 8x 09 04 22 ff | Resp: 90 50 zz xx 00 yy ff<br>Only zz, which identifies the<br>camera, is relevant. zz = 0x50<br>for this camera.                         |
| CAM_SWID_Inq       | 8x 09 04 23 ff | Resp: y0 50 [1-125 bytes ASCII<br>SWID] ff. Never route this<br>message through Sony cameras.                                             |
| CAM_HWID_Inq       | 8x 09 04 24 ff | The response is the Module<br>Serial Number stored in<br>EEPROM. The number is<br>converted to ASCII : y0 50 [12<br>bytes ASCII HWID] ff. |
| Zoom_Pos_Inq       | 8x 09 04 47 ff | Resp: y0 50 0p 0q 0r 0s ff<br>pqrs: zoom position                                                                                         |
| Focus_Pos_Inq      | 8x 09 04 48 ff | Resp: y0 50 0p 0q 0r 0s ff<br>pqrs: focus position                                                                                        |
| Focus_Mode_Inq     | 8x 09 04 38 ff | Resp: y0 50 0p ff<br>p=2: Auto, p=3: Manual                                                                                               |
| PanTilt_Pos_Inq    | 8x 09 06 12 ff | Resp: y0 50 0p 0q 0r 0s 0t 0u<br>0v 0w ff<br>pqrs: pan position tuvw:<br>tilt position                                                    |
| Power_Inq          | 8x 09 04 00 ff | Resp: y0 50 0p ff<br>p=2: On, p=3: Off                                                                                                    |
| WB_Mode_Inq        | 8x 09 04 35 ff | Resp: y0 50 0p ff<br>p=0: Auto , p=6: Table manual                                                                                        |
| WB_Table_Inq       | 8x 09 04 75 ff | Resp: y0 50 0p 0q 0r 0s ff<br>pqrs: Table used if table mode                                                                              |
| AE_Mode_Inq        | 8x 09 04 39 ff | Resp: y0 50 0p ff<br>p=0: Auto, p=3: Manual                                                                                               |
| Backlight_Mode_Inq | 8x 09 04 33 ff | Resp: y0 50 0p ff<br>p=2: On, p=3: Off                                                                                                    |
| Mirror_Inq         | 8x 09 04 61 ff | Resp: y0 50 0p ff<br>p=2: On, p=3: Off                                                                                                    |
| Flip_Inq           | 8x 09 04 66 ff | Is video flipped or not?<br>Resp: y0 50 0p ff<br>p=2: On , p=3: Off                                                                       |
| Gamma_Mode_Inq     | 8x 09 04 51 ff | Resp: y0 50 0p ff<br>p=2: Auto, p=3: Manual                                                                                               |

| Command          | Command Packet    | Response                                                                                                    |  |  |
|------------------|-------------------|----------------------------------------------------------------------------------------------------|--|--|
| Gamma_Table_Inq  | 8x 09 04 52 ff    | Resp: y0 50 0p 0q 0r 0s ff<br>pqrs: Gamma table in use if<br>manual mode.                                                                    |  |  |
| Call_LED_Inq     | 8x 09 01 33 01 ff | Resp: y0 50 0p ff<br>p=2: On, p=3: Off, p=4: Blink                                                                                           |  |  |
| Power_LED_Inq    | 8x 09 01 33 02 ff | Resp: y0 50 0p ff<br>p=2: On, p=3: Off                                                                                                    |  |  |
| Video_System_Inq | 8x 09 06 23 ff    | y0 50 0p 0q 0r 0s ff<br>pqrs=video mode currently<br>being output on the HDMI port.<br>See chapter on DIP switches.                          |  |  |
| DIP_Switch_Inq   | 8x 09 06 24 ff    | y0 50 0p 0q 0r 0s ff pqrs<br>contains the bit pattern of the<br>DIP switch. See chapter on DIP<br>switches.                                  |  |  |
| IR_Output_Inq    | 8x 09 06 08 ff    | Resp: y0 50 0p ff<br>p=2: On, p=3: Off                                                                                                    |  |  |
| ALS_RGain_Inq    | 8x 09 50 50 ff    | Ambient Light Sensor Resp: y0<br>50 0p 0q 0r 0s 0t 0u 0v 0w ff                                                                               |  |  |
|                  |                   | pqrstuv=32 bit unsigned<br>integer, relative gain value. The<br>integration time is a constant<br>set in the camera SW.                      |  |  |
| ALS_BGain_Inq    | 8x 09 50 51 ff    |                                                                                                    |  |  |
| ALS_GGain_Inq    | 8x 09 50 52 ff    |                                                                                                    |  |  |
| ALS_WGain_Inq    | 8x 09 50 53 ff    |                                                                                                    |  |  |
| BestView_Inq     | 8x 09 50 60 ff    | Resp: y0 50 0p 0q 0r 0s ff<br>pq=0: BestView not running.<br>pq>0: BestView running, time<br>specified when started<br>rs: Time spent so far |  |  |
| Up side down_Inq | 8x 09 50 70 ff    | Resp: y0 50 0p ff<br>p=0: Camera is upright.<br>p=1: Camera is upside down.                                                                  |  |  |

### Software upload commands

The CRC algorithm used is the same as in the XModem protocol. CRC for last data packet is only calculated for the actual data bytes in the packet. Pad last packet with 0x00 so that the data section is 256 bytes long. The PacketID counter starts at 0.

| Command   | Command Packet Comments                                                                                                    |                                                                                                    |  |  |  |
|-----------|----------------------------------------------------------------------------------------------------|----------------------------------------------------------------------------------------------------|--|--|--|
| SW start  | 8x 01 50 a2 0p 0q 0r 0s 0t 0u<br>0v 0w ff<br>Fatal errors: Returns y06006ff<br>if upload already in progress.<br>Returns y06007ff if unable to<br>access the flash.                                                                                                    |                                                                                                    |  |  |  |
| SW end    | <ul> <li>8x 01 50 a1 ff</li> <li>Sent after last SW packet, instructs camera to verify new application. Command may take up to 30 seconds to complete.</li> <li>Returns y050ff if ok. Issue a camera reboot to activate ne software.</li> <li>Returns y06008ff if verification of sw failed.</li> </ul> |                                                                                                    |  |  |  |
| SW abort  | 8x 01 50 a3 ff                                                                                                    | Abort sw upload in progress                                                                                                    |  |  |  |
| SW packet | 8x a0 pp qq rr ss [256 bytes<br>data]                                                                                                    | ppqq = 16 bit packet id,<br>pp=LSB<br>rrss = 16 bit CRC, rr=LSB<br>Returns y0 50 ff if packet ok.<br>-> send next one.<br>Returns y0 60 09 ff if crc error<br>-> retransmit packet.<br>Returns y0 60 0a ff if id error<br>-> retransmit packet<br>Fatal errors:<br>y0 60 0b ff not in upload mode<br>y0 60 0c ff error writing data<br>to flash<br>NOTE: Entire message after<br>8x a0 is raw data, so it may<br>contain 0xff. Header is kept as<br>short as possible. Never route<br>this message through Sony<br>cameras. |  |  |  |

### Debug commands

Never route these messages through Sony cameras. They are provided for Rover debugging only, and do not conform to the Visca length requirements.

| Command            | Command Packet                           | Comments                                                                                                    |  |
|--------------------|------------------------------------------|----------------------------------------------------------------------------------------------------|--|
| CAM_PingPong_Reset | 8x ae ff                                 | Reset ping ctr to 0.                                                                                                    |  |
| CAM_Ping           | 8x af 0p 0q 0r 0s [256 bytes<br>data] ff | pqrs = Pingval. Camera will<br>respond with OK if correct<br>pingval received. Increase ctr<br>with 1 for next packet. Data<br>section will be dumped to<br>stdout if it fails. |  |
| CAM_Stdin          | 8x a4 [0-256 bytes stdin] 00 ff          | Send command to the command interpreter.                                                                                                    |  |
| CAM_Debug_Mode     | 8x 01 39 0q ff                           | q=0: Debug mode off.<br>q=1: Debug mode on. Camera<br>will send stdout as visca<br>messages in the following<br>format:<br>y0 50 [0-256 bytes stdout] 00 ff                     |  |

## Other commands

| Command   | Command Packet Comments |                                                                                                    |  |  |
|-----------|-------------------------|----------------------------------------------------------------------------------------------------|--|--|
| CAM_Boot  | 8x 01 42 ff             | Reboot the camera. This will also reset serial speed to 9600.                                                                                                    |  |  |
| CAM_Speed | 8x 01 34 0p ff          | p=0: Serial speed 9600, p=1:<br>Serial speed 115200. Reply will<br>be sent before the speed switch<br>takes place. Please wait 20ms<br>after ok before sending new<br>commands. |  |  |

# Video mode selection

## Method

The DIP switch selection has priority over the selection made by the CAM\_Video\_Format command. If the DIP switch is set to auto, the CAM\_Video\_Format setting will be used. If both are set to auto, resolution will be controlled automatically by EDID.

# **DIP Switch**

Switches are numbered 1 to 5. The VISCA column shows the value that should be used when using the CAM\_Video\_Format command. The DIP switches are only read by the SW at startup/boot. So if the DIP switches are changed the camera must be rebooted.

If an undefined mode is selected, the output will default to auto.

| 1 | 2 | 3 | 4 | 5 | Visca  | HDMI       | HD-SDI  |
|---|---|---|---|---|--------|------------|---------|
| 0 | 0 | 0 | 0 | 0 | x      | Auto*      |         |
| 0 | 0 | 0 | 0 | 1 | 0x0000 | 1080p25    | 1080p25 |
| 0 | 0 | 0 | 1 | 0 | 0x0001 | 1080p30    | 1080p30 |
| 0 | 0 | 0 | 1 | 1 | 0x0002 | 1080p50    | 720p50  |
| 0 | 0 | 1 | 0 | 0 | 0x0003 | 1080p60    | 720p60  |
| 0 | 0 | 1 | 0 | 1 | 0x0004 | 720p25     | 720p25  |
| 0 | 0 | 1 | 1 | 0 | 0x0005 | 720p30     | 720p30  |
| 0 | 0 | 1 | 1 | 1 | 0x0006 | 720p50     | 720p50  |
| 0 | 1 | 0 | 0 | 0 | 0x0007 | 720p60     | 720p60  |
| 0 | 1 | 0 | 0 | 1 | 0x0009 | SW control |         |

\* Camera negotiates format over HDMI, HD-SDI tracks HDMI, and defaults to 1080p30 in absence of HDMI sync.

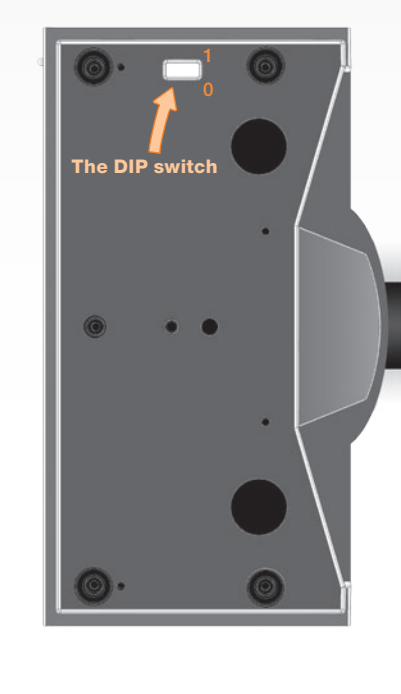

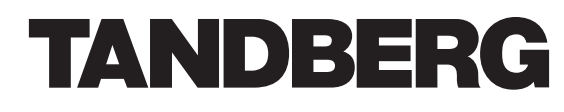

U.S. HEADQUARTERS TANDBERG 1212 Avenue of the Americas 24th Floor New York, NY 10036 Telephone: +1 212 692 6500 Fax: +1 212 692 6501 Video: +1 212 692 6535 E-mail: tandberg@tandberg.com EUROPEAN HEADQUARTERS TANDBERG Philip Pedersens vei 20 1366 Lysaker Norway Telephone: +47 67 125 125 Fax: +47 67 125 234 Video: +47 67 126 126 E-mail: tandberg@tandberg.com

#### Copyright © TANDBERG 2008. All rights reserved.

This document contains information that is proprietary to TANDBERG. No part of this publication may be reproduced, stored in a retrieval system, or transmitted, in any form, or by any means, electronically, mechanically, by photocopying, or otherwise, without the prior written permission of TANDBERG. Nationally and internationally recognized trademarks and trade names are the property of their respective holders and are hereby acknowledged.

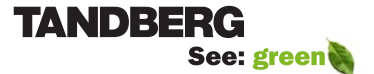